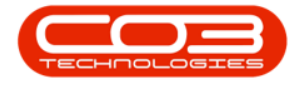

We are currently updating our site; thank you for your patience.

# CONTRACTS

## **SELL OFF REQUESTS - PRINT**

For expired contracts that remain active, you have the ability to sell off serial numbers that have been selected, if the selected items are internal assets.

You can export the list of Sell Off Requests to MS Excel, with the correct security right access and if you have MS Excel installed on your pc.

#### Screen access:

Ribbon Select Contract > Sell Off Requests

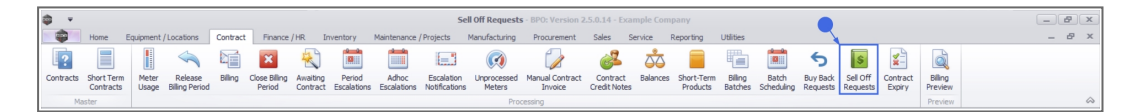

The Sell Off Requests screen will be displayed.

#### Select the Site

Your employee user record should be linked to a default site. In this case, the site will auto populate with this default, otherwise the site must be manually selected.

Another site can be selected, if required, and if you have the security rights to access the site.

If **All Sites** displays here, then you do not have a default site configured on your user record, and need to select the required site.

Upon opening, this screen will default to the **New** status, listing all Buy Back Requests that still require processing.

#### Status filter options:

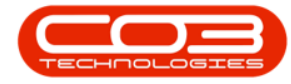

New: Sell Off Requests that still require processing

Approved: Sell Off Requests that have been Approved

**Declined**: Sell Off Requests that have been Declined

| <b>\$</b> *                   |                  |                        |                      |                          | Sell Off Requ | ests - BPO: Vers | ion 2.5.0.14 - Example | Company     |           |                              |                    | - B X            |
|-------------------------------|------------------|------------------------|----------------------|--------------------------|---------------|------------------|------------------------|-------------|-----------|------------------------------|--------------------|------------------|
| Home                          | Equipment / Loca | tions Contract Fin     | ance / HR Inventor   | y Maintenance / Project  | s Manufactu   | ring Procurem    | ent Sales Servic       | e Reporting | Utilities |                              |                    | _ & ×            |
|                               |                  | 51                     | 🖦 🔎                  | 42                       | _             |                  |                        |             |           |                              |                    |                  |
| View Edg Av                   |                  | Faund August Mindanage |                      | New New                  | •             |                  |                        |             |           |                              |                    |                  |
| VIEW EDIT A                   | pprove Decine    | Save Layout Workspace  | s Export Print       | Kerresh                  |               |                  |                        |             |           |                              |                    |                  |
| Maintain 🦼                    | Process 4        | Format                 | a Print a            | Current                  |               |                  |                        |             |           |                              |                    | $\sim$           |
| Drag a column header          |                  |                        |                      |                          |               |                  |                        |             |           |                              |                    |                  |
| SellOffCode                   | RequestorName    | CustomerCode           | CustomerName         | BillingCustomerName      | EventDate     | EventTime        | ReasonComments         | Status      |           |                              |                    |                  |
| * (D:                         | * <b>0</b> ¢     | (D)                    | (D)                  | ×0:                      | -             | -                | 1 <b>0</b> 0           | ×0:         |           |                              |                    |                  |
| <ul> <li>SEL000001</li> </ul> | Bianca Du Toit   | HOP001                 | Hope Works (Pty) Ltd | Hope Works (Pty) Ltd     | 08/06/2022    | 01/01/1900       | test                   | N           |           |                              |                    |                  |
| SEL000002                     | Bianca Du Toit   | BET0001                | Betties Summer Sho   | Betties Summer Shop at t | 14/06/2022    | 01/01/1900       | sell off               | N           |           |                              |                    |                  |
| SEL000003                     | Bianca Du Toit   | HOP001                 | Hope Works (Pty) Ltd | Hope Works (Pty) Ltd     | 31/10/2022    | 01/01/1900       | Customer is buying th  | N           |           |                              |                    |                  |
|                               |                  |                        |                      |                          |               |                  |                        |             |           |                              |                    |                  |
|                               |                  |                        |                      |                          |               |                  |                        |             |           |                              |                    |                  |
|                               |                  |                        |                      |                          |               |                  |                        |             |           |                              |                    |                  |
|                               |                  |                        |                      |                          |               |                  |                        |             |           |                              |                    |                  |
|                               |                  |                        |                      |                          |               |                  |                        |             |           |                              |                    |                  |
|                               |                  |                        |                      |                          |               |                  |                        |             |           |                              |                    |                  |
|                               |                  |                        |                      |                          |               |                  |                        |             |           |                              |                    |                  |
|                               |                  |                        |                      |                          |               |                  |                        |             |           |                              |                    |                  |
|                               |                  |                        |                      |                          |               |                  |                        |             |           |                              |                    |                  |
|                               |                  |                        |                      |                          |               |                  |                        |             |           |                              |                    |                  |
|                               |                  |                        |                      |                          |               |                  |                        |             |           |                              |                    |                  |
|                               |                  |                        |                      |                          |               |                  |                        |             |           |                              |                    |                  |
|                               |                  |                        |                      |                          |               |                  |                        |             |           |                              |                    |                  |
|                               |                  |                        |                      |                          |               |                  |                        |             |           |                              |                    |                  |
|                               |                  |                        |                      |                          |               |                  |                        |             |           |                              |                    |                  |
|                               |                  |                        |                      |                          |               |                  |                        |             |           |                              |                    |                  |
|                               |                  |                        |                      |                          |               |                  |                        |             |           |                              |                    |                  |
|                               |                  |                        |                      |                          |               |                  |                        |             |           |                              |                    |                  |
|                               |                  |                        |                      |                          |               |                  |                        |             |           |                              |                    |                  |
|                               |                  |                        |                      |                          |               |                  |                        |             |           |                              |                    |                  |
|                               |                  |                        |                      |                          |               |                  |                        |             |           |                              |                    |                  |
|                               |                  |                        |                      |                          |               |                  |                        |             |           |                              |                    |                  |
|                               |                  |                        |                      |                          |               |                  |                        |             |           |                              |                    |                  |
| On an INTerday of the         |                  |                        |                      |                          |               |                  |                        |             |           | Univ. Press 0. 24 (40 (2022) | Novin - 25.0.44    | Duranda Garagana |
| Open Windows *                |                  |                        |                      |                          |               |                  |                        |             |           | User : BiancaD 31/10/2022    | version : 2.5.0.14 | Example Company  |

### **PRINT BUY BACK REQUEST**

• Select the **row** of the **sell off request** that you wish to process.

| o •                           |                  |                      |                      |                          | Sell Off Requ | ests - BPO: Ver | ion 2.5.0.14 - Example | Company |               |                          |                      | - 0 ×          |
|-------------------------------|------------------|----------------------|----------------------|--------------------------|---------------|-----------------|------------------------|---------|---------------|--------------------------|----------------------|----------------|
| 1 Hore                        | Equipment / Loca | itions Contract Pin  | ance / HR Invento    | ry Maintenance / Project | ts Harufact   | ung Proces      | nent Sales Service     | Reports | ing Utilities |                          |                      | - 0 ×          |
|                               | 00               | 10                   | - P                  | 5                        |               |                 |                        |         |               |                          |                      |                |
|                               | <b>•</b> •       |                      |                      | New                      |               |                 |                        |         |               |                          |                      |                |
| ves cat                       | Approve Decine   | Save Layout monspace | s Export Print       | Keren                    |               |                 |                        |         |               |                          |                      |                |
| Maintain a                    | Process ,        | Format               |                      | Current                  |               |                 |                        |         |               |                          |                      | \$             |
| Drag a column hea             |                  |                      |                      |                          |               |                 |                        |         |               |                          |                      |                |
| SelOffCode                    | RequestorName    | CustomerCode         | CustomerName         | BilingCustomerName       | EventDate     | EventTime       | ReasonComments         | Status  |               |                          |                      |                |
| • •                           | •                | •                    | •                    | •                        | -             | -               | •                      | •       |               |                          |                      |                |
| <ul> <li>SEL000001</li> </ul> | Bianca Du Toit   | HOP001               | Hope Works (Pty) Ltd | Hope Works (Pty) Ltd     | 08/06/2022    | 01/01/1900      | test                   | N       |               |                          |                      |                |
| SEL000002                     | Bianca Du Toit   | BET0001              | Betties Summer Sho   | Betties Summer Shop at t | 14/06/2022    | 01/01/1900      | sel off                | N       |               |                          |                      |                |
| SEL000003                     | Bianca Du Toit   | HOP001               | Hope Works (Pty) Ltd | Hope Works (Pty) Ltd     | 31/10/2022    | 01/01/1900      | Customer is buying th  | N       |               |                          |                      |                |
|                               |                  |                      |                      |                          |               |                 |                        |         |               |                          |                      |                |
|                               |                  |                      |                      |                          |               |                 |                        |         |               |                          |                      |                |
|                               |                  |                      |                      |                          |               |                 |                        |         |               |                          |                      |                |
|                               |                  |                      |                      |                          |               |                 |                        |         |               |                          |                      |                |
|                               |                  |                      |                      |                          |               |                 |                        |         |               |                          |                      |                |
|                               |                  |                      |                      |                          |               |                 |                        |         |               |                          |                      |                |
|                               |                  |                      |                      |                          |               |                 |                        |         |               |                          |                      |                |
|                               |                  |                      |                      |                          |               |                 |                        |         |               |                          |                      |                |
|                               |                  |                      |                      |                          |               |                 |                        |         |               |                          |                      |                |
|                               |                  |                      |                      |                          |               |                 |                        |         |               |                          |                      |                |
|                               |                  |                      |                      |                          |               |                 |                        |         |               |                          |                      |                |
|                               |                  |                      |                      |                          |               |                 |                        |         |               |                          |                      |                |
|                               |                  |                      |                      |                          |               |                 |                        |         |               |                          |                      |                |
|                               |                  |                      |                      |                          |               |                 |                        |         |               |                          |                      |                |
|                               |                  |                      |                      |                          |               |                 |                        |         |               |                          |                      |                |
|                               |                  |                      |                      |                          |               |                 |                        |         |               |                          |                      |                |
|                               |                  |                      |                      |                          |               |                 |                        |         |               |                          |                      |                |
|                               |                  |                      |                      |                          |               |                 |                        |         |               |                          |                      |                |
|                               |                  |                      |                      |                          |               |                 |                        |         |               |                          |                      |                |
|                               |                  |                      |                      |                          |               |                 |                        |         |               |                          |                      |                |
|                               |                  |                      |                      |                          |               |                 |                        |         |               |                          |                      |                |
|                               |                  |                      |                      |                          |               |                 |                        |         |               |                          |                      |                |
|                               |                  |                      |                      |                          |               |                 |                        |         |               |                          |                      |                |
| Open Windows *                |                  |                      |                      |                          |               |                 |                        |         |               | User : BancaD 31/30/2022 | Version : 2.5.0.14 E | xample Company |

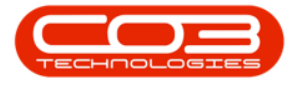

• Click on the **Print** button.

| ф т            |                      |                   |                  |                      | Buy E      | lack Requests - I | BPO: Version | 2.5.0.14 - | Example C | ompany    |           |                |            |                    | - B X           |
|----------------|----------------------|-------------------|------------------|----------------------|------------|-------------------|--------------|------------|-----------|-----------|-----------|----------------|------------|--------------------|-----------------|
| Home           | Equipment / Loca     | itions Contract   | Finance / HR Inv | entory Maintenance   | / Projects | Manufacturing     | Procurement  | Sales      | Service   | Reporting | Utilities |                |            |                    | _ & ×           |
|                |                      | -51               | . 60 .           | 3 45                 |            |                   |              |            |           |           |           |                |            |                    |                 |
|                |                      | ESS =             |                  | New New              | •          |                   |              |            |           |           |           |                |            |                    |                 |
| View Edit      | Approve Decline      | Save Layout Works | paces Export Pri | nt Refresh           |            |                   |              |            |           |           |           |                |            |                    |                 |
| Maintain 🖌     | Process A            | Format            | . Print          | 4 Current            |            |                   |              |            |           |           |           |                |            |                    | $\sim$          |
|                | er here to groon y t |                   |                  |                      |            |                   |              |            |           |           |           |                |            |                    |                 |
| BuyBackCode    | ContractNo           | RequestorName     | CustomerCode     | CustomerName         | EventDate  | EventTime         | Status       |            |           |           |           |                |            |                    |                 |
| * IO:          | (D):                 | 1 <b>0</b> 1      | 4 <b>0</b> 4     | 4 <b>0</b> 4         | -          | -                 | * <b>0</b> ¢ |            |           |           |           |                |            |                    |                 |
| BUY000001      | PC0000001            | Bianca Du Toit    | DAN002           | Dancing Shoes        | 08/06/2022 | 01/01/1900        | N            |            |           |           |           |                |            |                    |                 |
| BUY000002      | CO0000006            | Bianca Du Toit    | OFF001           | Office Supplies Unli | 14/06/2022 | 01/01/1900        | N            |            |           |           |           |                |            |                    |                 |
| BUY000003      | CO000006             | Bianca Du Toit    | OFF001           | Office Supplies Unli | 14/06/2022 | 01/01/1900        | N            |            |           |           |           |                |            |                    |                 |
| BUY000004      | CO000052             | Bianca Du Toit    | HOP001           | Hope Works (Pty) Ltd | 14/06/2022 | 01/01/1900        | N            |            |           |           |           |                |            |                    |                 |
| BUY000005      | CO000008             | Bianca Du Toit    | YES001           | Young Electric       | 26/10/2022 | 01/01/1900        | N            |            |           |           |           |                |            |                    |                 |
|                |                      |                   |                  |                      |            |                   |              |            |           |           |           |                |            |                    |                 |
| Open Windows * |                      |                   |                  |                      |            |                   |              |            |           |           |           | User : BiancaD | 27/10/2022 | Version : 2.5.0.14 | Example Company |

The **Report Generation** message box will come up, asking: **Do you want to print the buy back request [buy back request number]?** 

• Click on the **Yes** button.

| ф т                           |                         |                   |                   |                      | Buy E      | Back Requests    | BPO: Version    | 2.5.0.14 -  | Example Co  | ompany    |           |                |            |                    | - 8 x           |
|-------------------------------|-------------------------|-------------------|-------------------|----------------------|------------|------------------|-----------------|-------------|-------------|-----------|-----------|----------------|------------|--------------------|-----------------|
| Home                          | Equipment / Loca        | ations Contract   | Finance / HR Inve | ntory Maintenance    | /Projects  | Manufacturing    | Procurement     | Sales       | Service     | Reporting | Utilities |                |            |                    | _ & ×           |
|                               |                         |                   | . 📾 🧉             | 2 45                 |            |                  |                 |             |             |           |           |                |            |                    |                 |
|                               | <b>V</b>                |                   |                   | New New              | •          |                  |                 |             |             |           |           |                |            |                    |                 |
| View Edit                     | Approve Decline         | Save Layout Works | paces Export Prin | t Refresh            |            |                  |                 |             |             |           |           |                |            |                    |                 |
| Maintain 🖌                    | Process 4               | Format            | a Print           | 4 Curren             |            |                  |                 |             |             |           |           |                |            |                    | $\diamond$      |
|                               |                         |                   |                   |                      |            |                  |                 |             |             |           |           |                |            |                    |                 |
| BuyBackCode                   | ContractNo              | RequestorName     | CustomerCode      | CustomerName         | EventDate  | EventTime        | Status          |             |             |           |           |                |            |                    |                 |
| * ( <u>0</u> :                | <ul> <li>(D)</li> </ul> | 10:               | 4 <b>0</b> 4      | 4 <b>0</b> 4         | -          | -                | ×0:             |             |             |           |           |                |            |                    |                 |
| <ul> <li>BUY000002</li> </ul> | CO000006                | Bianca Du Toit    | OFF001            | Office Supplies Unli | 14/06/2022 | 01/01/1900       | N               |             |             |           |           |                |            |                    |                 |
| BUY000003                     | CO000006                | Bianca Du Toit    | OFF001            | Office Supplies Unli | 14/06/2022 | 01/01/1900       | N               |             |             |           |           |                |            |                    |                 |
| BUY000004                     | CO0000052               | Bianca Du Toit    | HOP001            | Hope Works (Pty) Ltd | 14/06/2022 | 01/01/1900       | N               |             |             |           |           |                |            |                    |                 |
|                               |                         |                   |                   |                      |            |                  |                 |             |             |           |           |                |            |                    |                 |
|                               |                         |                   |                   |                      |            |                  |                 |             |             |           |           |                |            |                    |                 |
|                               |                         |                   |                   |                      |            |                  |                 |             |             |           |           |                |            |                    |                 |
|                               |                         |                   |                   |                      |            |                  |                 |             |             | _         |           |                |            |                    |                 |
|                               |                         |                   |                   |                      |            | Report Generatio | n               |             |             | ×         |           |                |            |                    |                 |
|                               |                         |                   |                   |                      |            |                  |                 |             |             |           |           |                |            |                    |                 |
|                               |                         |                   |                   |                      |            | Do you want to p | print the buy b | back reques | t BUY000003 | 2?        |           |                |            |                    |                 |
|                               |                         |                   |                   |                      |            |                  |                 |             |             |           |           |                |            |                    |                 |
|                               |                         |                   |                   |                      |            |                  |                 | Yes         | No          |           |           |                |            |                    |                 |
|                               |                         |                   |                   |                      |            |                  |                 |             |             |           |           |                |            |                    |                 |
|                               |                         |                   |                   |                      |            |                  |                 |             |             |           |           |                |            |                    |                 |
|                               |                         |                   |                   |                      |            |                  |                 |             |             |           |           |                |            |                    |                 |
|                               |                         |                   |                   |                      |            |                  |                 |             |             |           |           |                |            |                    |                 |
|                               |                         |                   |                   |                      |            |                  |                 |             |             |           |           |                |            |                    |                 |
|                               |                         |                   |                   |                      |            |                  |                 |             |             |           |           |                |            |                    |                 |
|                               |                         |                   |                   |                      |            |                  |                 |             |             |           |           |                |            |                    |                 |
|                               |                         |                   |                   |                      |            |                  |                 |             |             |           |           |                |            |                    |                 |
|                               |                         |                   |                   |                      |            |                  |                 |             |             |           |           |                |            |                    |                 |
|                               |                         |                   |                   |                      |            |                  |                 |             |             |           |           |                |            |                    |                 |
|                               |                         |                   |                   |                      |            |                  |                 |             |             |           |           |                |            |                    |                 |
|                               |                         |                   |                   |                      |            |                  |                 |             |             |           |           |                |            |                    |                 |
|                               |                         |                   |                   |                      |            |                  |                 |             |             |           |           |                |            |                    |                 |
| Open Windows 🕶                |                         |                   |                   |                      |            |                  |                 |             |             |           |           | User : BiancaD | 28/10/2022 | Version : 2.5.0.14 | Example Company |

The **Report Preview** screen will display.

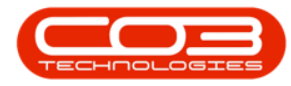

|                                          |                                                                                                    |                                                                                         |                                                                     | - 8 |
|------------------------------------------|----------------------------------------------------------------------------------------------------|-----------------------------------------------------------------------------------------|---------------------------------------------------------------------|-----|
| File View Background                     |                                                                                                    |                                                                                         |                                                                     |     |
| 10 A   8   🖿 🖻   8 🔒 🖬 🗉 🛛 🖓   8   9   8 | ⊖ 100% ▼ ⊕    4 4 ▶ ▶    8 *                                                                                          |                                                                                         | -                                                                   |     |
|                                          |                                                                                                    |                                                                                         |                                                                     |     |
|                                          |                                                                                                    |                                                                                         |                                                                     |     |
|                                          |                                                                                                    | Buy Back Ree                                                                            | quest                                                               |     |
|                                          |                                                                                                    | Example Company                                                                         |                                                                     |     |
|                                          |                                                                                                    | Street No and Road Name                                                                 | PO Box 1234                                                         |     |
|                                          | Company Logo                                                                                                    | City                                                                                    | Durban                                                              |     |
|                                          | $S \sim 2$                                                                                                    | South Africa                                                                            | KZN                                                                 |     |
|                                          |                                                                                                    | 0000                                                                                    | 1234                                                                |     |
|                                          |                                                                                                    | Reg No.: 0000000asa4521                                                                 | Fax No.: 031 12 4545                                                |     |
|                                          |                                                                                                    | VAT No.: 0000000                                                                        | Tel No.: 031 123 4567                                               |     |
|                                          | Ruy Back · Bl                                                                                                    |                                                                                         |                                                                     |     |
|                                          | DUY DACK . DU                                                                                                    | 1000002                                                                                 |                                                                     |     |
|                                          | Processed By a Bianca Du Toit                                                                                         | Date: 14/06/                                                                            | 2022                                                                |     |
|                                          |                                                                                                    |                                                                                         |                                                                     |     |
|                                          | Contract No. : CC0000006                                                                                              |                                                                                         |                                                                     |     |
|                                          |                                                                                                    |                                                                                         |                                                                     |     |
|                                          | Contact : Mandy Jefferson                                                                                             | Shipping Address :                                                                      | 674 Nightwish Ave                                                   |     |
|                                          | Customer : Office Supplies Unlimited                                                                                  | d                                                                                       | Forest Hills                                                        |     |
|                                          |                                                                                                    |                                                                                         | 1234                                                                |     |
|                                          |                                                                                                    |                                                                                         |                                                                     |     |
|                                          |                                                                                                    |                                                                                         |                                                                     |     |
|                                          | Code Description                                                                                                    | Warehouse                                                                               | Serial No Unit Value                                                |     |
|                                          | Code Description<br>SP19- SP19-12 Colour Copier<br>123456                                                             | Warehouse<br>Main Warehouse                                                             | Serial No         Unit Value           1912-102035         500.0000 |     |
|                                          | Code Description<br>SP19- SP19-12 Colour Copier<br>123456                                                             | Warehouse<br>Main Warehouse                                                             | Serial No         Unit Value           1912-102035         500.0000 |     |
|                                          | Code Description<br>SP19- SP19-12 Colour Copier<br>122455<br>Condition of Assets :                                    | Warehouse<br>Main Warehouse                                                             | Serial No Unit Value<br>1912-102035 500.0000                        |     |
|                                          | Code         Description           SP19-         SP19-12 Colour Copier           123456         Condition of Assets : | Warehouse<br>Main Warehouse                                                             | Serial No Unit Value<br>1912-102035 500.0000                        |     |
|                                          | Code         Description           SP19-         SP19-12 Colour Copier           123436         Condition of Assets : | Warehouse<br>Main Warehouse<br>dd/mm/yyyy hh:mm                                         | Serial No Unit Value<br>1912-102035 500.0000                        |     |
|                                          | Code         Description           SP19-         SP19-12 Colour Copier           122465         Condition of Assets : | Warehouse<br>Main Warehouse<br>dd/mm/yyyy hh : mm<br>Date Time                          | Serial No         Unit Value           1912-192035         500.0000 |     |
|                                          | Code         Description           SP19-         SP19-12 Colour Capter           12366         Condition of Assets :  | Warehouse           Main Warehouse           dd/mm/yyyy           bh: mm           Date | Serial No Unit Value 1912-102035 500.0000                           |     |
|                                          | Code Develoption<br>5959-5 5919-12 Colour Capter<br>123456<br>Condition of Assets :<br>                               | Warehouse<br>Main Warehouse<br>dd/mm/yyyy hh:mm<br>Date Time                            | Serial No Unit Value 1912-102035 500.0000 Signature of Deliverer    |     |
|                                          | Code Description<br>SP3- SP3-12 Colour Copier<br>13356<br>Condition of Assets :<br>Signature of Receiver              | Warehouse<br>Hain Warehouse<br>dd / mm / yyyy hb + mm<br>Date Time                      | Serial No Unit Value 1912-100035 500.0000                           |     |
|                                          | Code Devolution<br>SP30                                                                                               | Wanbouxe<br>Main Wanehouse<br>dd/mm/yyyyy<br>Date Time                                  | Serial No Unit Value 1912-102025 500.0000 Signature of Deliverer    |     |
|                                          | Code Description<br>SP3-SP3-12 Colour Copier<br>123456<br>Condition of Assets :<br>Signature of Raceiver              | Warehouse<br>Main Warehouse<br>ddfmmr/yyyy <u>hh i mm</u><br>Date Time                  | Serial No Unit Value 1912-100035 500.0000                           |     |
|                                          | Code Devolution<br>SP30                                                                                               | Wanboure<br>Main Wanhouse<br>dd /mm /ywyy<br>Date Eime<br>Time                          | Serial No Unit Value 1912-102025 500.0000 Signature of Deliverer    |     |
|                                          | Code Description<br>SP5- SP1-12 Colour Capier<br>123456<br>Condition of Assets :<br>Signature of Raceiver             | Werbour<br>Non Warbours<br>dd (mm / yyyy bh : mm<br>Date Time                           | Serial No Unit Value 1912-100035 500.0000 Signature of Deliverer    |     |

From the preview screen you can Print, Add a Watermark, Export or Email.

• Click on **Close** to return to the **Sell Off Request** listing screen.

#### **Related Topics**

- <u>Contract Expiry</u>
- Intro to Sell Off Requests
- View Sell Off Request Details
- Edit a Sell Off Request
- Approve Sell Off Request
- Decline Sell Off Request
- Print Sell Off Request

MNU.013.007